# snapADDY VisitReport App

### Download & Log-In

- WAGO iPad oder iPhone required •
- Download im Apple AppStore or Intune Comp.Portal •
- Log-In via Single Sign on: • Enter your WAGO-E-Mail ein or click "Sign-In with Microsoft"

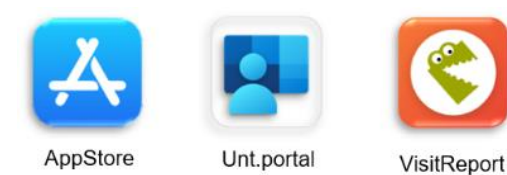

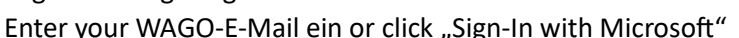

#### Select Event

- Select the correct Event (trade fair) •
- You can update the Event-List with the "Refresh" Button at the bottom

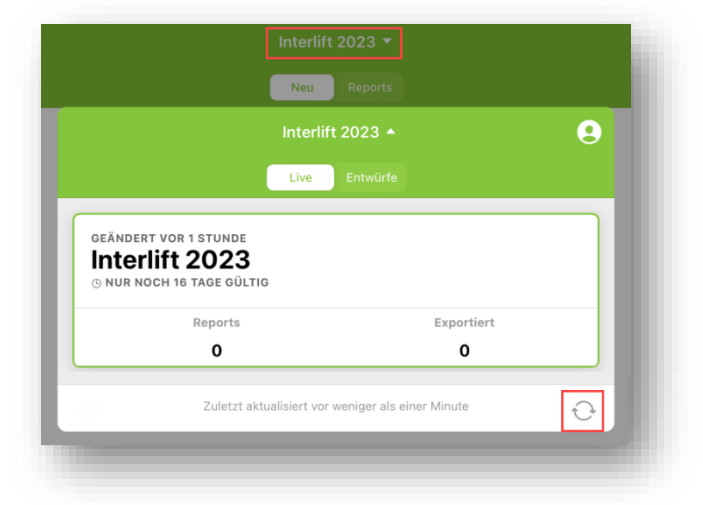

## Connect your CRM

- Click your Profil on the right site of the App •
- Choose "Settings" and scroll • down to "CRM"
- Select "SAP Sales Cloud" and • confirm it wih "Ok"

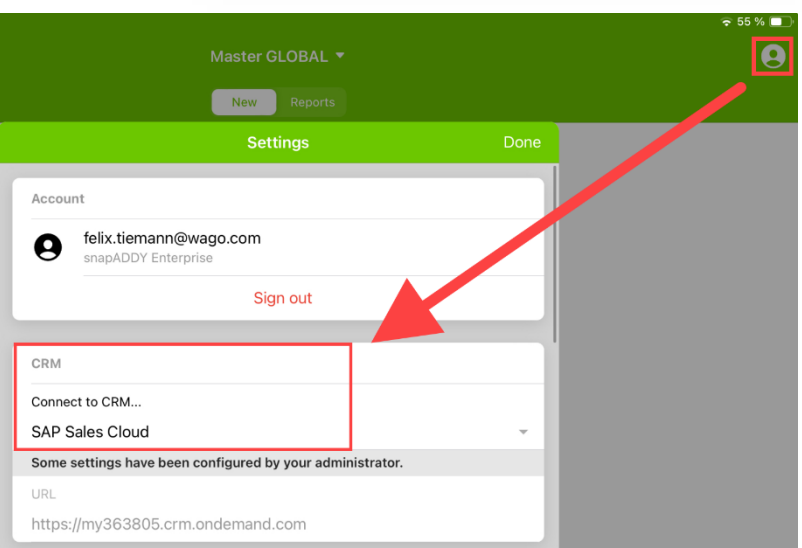

#### Create a report

- At "new" you can create new reports •
- At "Reports" you can see your already created • reports and can export them later

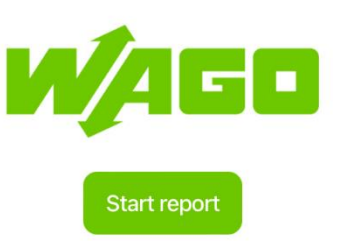